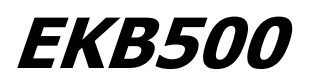

# Клавиатура для Управления Регистратором и

# Телеметрией

FW 1.5 *Новая концепция работы* 

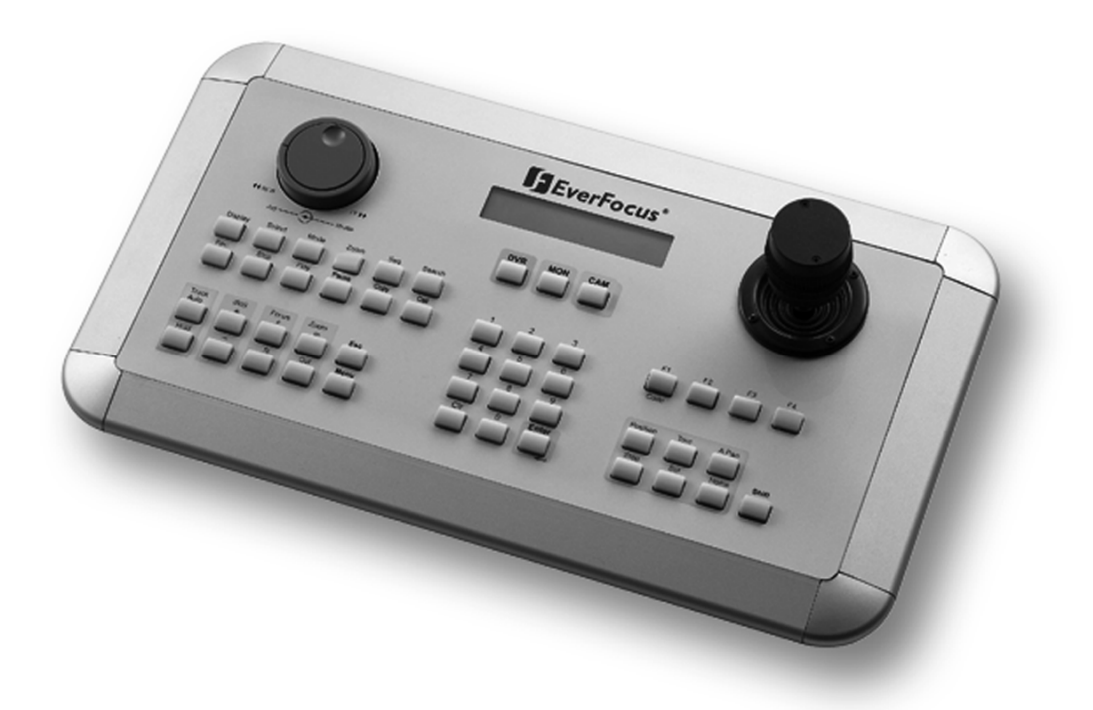

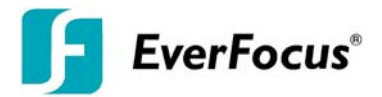

# 1 УКАЗАНИЯ ПО БЕЗОПАСНОСТИ

- Не ставьте устройство возле обогревателей, печей, других источников тепла или под открытыми лучами солнца.
- Используйте устройство только в местах где температура воздуха колеблется от 0°С~40°С.
- Для чистка, убедитесь, что устройство выключено и используйте только влажную ткань без химических моющих средств.
- Устанавливайте оборудование только в сухое и защищенное от пыли место. Оберегайте устройство от попадания влаги.
- Избегайте попадание каких либо мелких вещей, например через вентиляционные отверстия.
- Не открывайте устройство сами. В случае поломки, свяжитесь с установщиком или дилером вашего региона. Неавторизованное вскрытие устройства аннулирует гарантийные обязательства!
- Используйте устройство только в целях описанных в инструкции.
- Используйте устройство только с блоком питания указанным в инструкции.

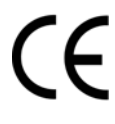

**ВНИМАНИЕ!** Это продукт класса А, который может создавать радио помехи на другие домашние приборы.

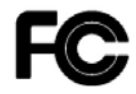

Это оборудование было протестировано и ему присвоена категория цифрового устройства Класса Б, в соответствии с Частью 15 правил FCC. Эти ограничения предназначены для обеспечения зашиты от воздействий в условиях бытового использования. Данное устройство производит и работает в зоне радио частот, и при неправильной установке, использовании может приченить вред радио коммуникациям. Тем не менее, нет гарантии, что воздействие не будет иметь место в редких случаях. Если это оборудование приченяет вред радио или телевизионным приемникам, что может быть вызвано включением или выключением устройства, пользователь может самостоятельно попытаться исправить это следуя указанием приведенным ниже:

- •Переместите или перераспределите принимающую антенну.
- •Увеличьте расстояние между устройством и приемником.
- •Подключите устройство к отдельному от приемника выходу сети.
- •Проконсультируйтесь с продавцом или опытным радио/ТВ техником

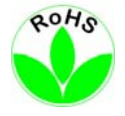

Этот Продукт одобрен RoHS.

WEEE

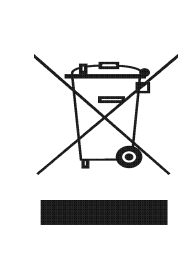

Приобретенный Вами продукт EverFocus разработан и сделан с использованием высококачественных материалов и компонентов, которые могут быть

переработаны и использованы заново.

Этот символ означает, что использованное электрическо и электронное оборудование сделует хранить отдельно

от других домашних приборов.

Пожалуйста, распорядитесь чтобы оборудование было

сдано в местный центр переработки. В Европейском

оюзе существуют специальные центры по сбору

Ihr EverFocus Produkt wurde entwickelt und hergestellt mit qualitativ hochwertigen Materialien und Komponenten, die recycelt und wieder verwendet werden können. Dieses Symbol bedeutet, dass elektrische und elektronische Geräte am Ende ihrer Nutzungsdauer vom Hausmüll getrennt entsorgt werden sollen. Bitte entsorgen Sie dieses Gerät bei Ihrer örtlichen kommunalen Sammelstelle oder im Recycling Centre. Helfen Sie uns bitte, die Umwelt zu erhalten, in der wir leben:

Информация, изложенная в этой инструкции актуальна на момент публикации. Изготовитель сохраняет за собой право изменять и дополнять свои продукты. Следовательно, все изменения могут вноситься без предупреждения. Возможны опечатки. Пожалуйста, внимательно прочтите инструкцию перед установкой и использованием изделия.

# СОДЕРЖАНИЕ

| 1 | ME    | ЕРЫ П             | РЕДОСТОРОЖНОСТИ                                                           | 2   |
|---|-------|-------------------|---------------------------------------------------------------------------|-----|
| 2 | BB    | ВЕДЕН             | ИЕОшибка! Закладка не определе                                            | на. |
|   | 2.1   | BO3I              | МОЖНОСТИОшибка! Закладка не определе                                      | на. |
|   | 2.2   | Отли              | ичия от ПО 1.5 в сравнении с предшествующей версией                       | 4   |
|   | 2.3   | COB               | МЕСТИМЫЕ УСТРОЙСТВА                                                       | 4   |
|   | 2.4   | КОМ               | ПЛЕКТ ПОСТАВКИ                                                            | 5   |
| 3 | ЭЛ    | IEMEH             | іты работы                                                                | 6   |
| 4 | PA    | ЗЪЕМ              | Ы КЛАВИАТУРЫ                                                              | 7   |
|   | 4.1   | Порт              | гы RS-485                                                                 | 7   |
|   | 4.2   | Разъ              | ем RS-232                                                                 | 7   |
|   | 4.3   | PA31              | ЬЕМ ПИТАНИЯ                                                               | 7   |
| 5 | УС    | TAHO              | ВКА                                                                       | 8   |
|   | 5.1   | Уста              | новка основной шины RS-485                                                | 8   |
|   | 5.2   | Подн              | ключение скоростных купольных камер EPTZ 500 / 1000 / 3000 / 3500         | 10  |
|   | 5.3   | Подн              | ключение ED-2200, ED-2250, Samsung SCC-641, SCC-643 , SCC-6405            | 10  |
|   | 5.4   | Подн              | ключение устройств поддерживающих протокол Pelco-D / -P                   | 11  |
|   | 5.5   | Подн              | ключение видео регистратора EverFocus                                     | 12  |
|   | 5.6   | Подн              | ключение нескольких клавиатур                                             | 14  |
|   | 5.7   | НАЧ               | АЛО РАБОТЫ                                                                | 14  |
| 6 | HA    | CTPO              | ЙКИ МЕНЮ                                                                  | 15  |
|   | 6.1   | Стру              | иктура меню                                                               | 15  |
|   | 6.2   | HAC               | ТРОЙКА СОМ ПОРТА - настройка интерфейса RS-485                            | 16  |
|   | 6.3   | HAC               | ТРОЙКА УСТРОЙСТВА                                                         | 16  |
|   | 6.3   | 3.1               | Настройка камеры (для новой версии FW 1.5)                                | 16  |
|   | 6.3   | 3.2               | Настройка монитора (для новой версии FW 1.5)                              | 17  |
|   | 6.3   | 3.3               | Настройка видео регистратора                                              | 18  |
|   | 6.3   | 3.4               | Список камер и Удаление                                                   | 18  |
|   | 6.3   | 3.5               | Список мониторов и Удаление                                               | 19  |
|   | 6.3   | 3.6               | Список регистраторов и Удаление                                           | 19  |
|   | 6.3   | 3.7               | Устройства не входящие в список                                           | 20  |
|   | 6.4   | HAC               | ТРОЙКА КЛАВИАТУРЫ                                                         | 20  |
|   | 6.4   | 4.1               | Настройка Доп. Клавиатуры                                                 | 20  |
|   | 6.4   | 1.2               | Пароль МЕНЮ                                                               | 20  |
|   | 6.4   | 4.3               | Пароль блокировки                                                         | 20  |
|   | 6.4   | 4.4               | Вкл./Выкл. Буззера                                                        | 21  |
|   | 6.4   | 4.5               | Калибровка Джойстика                                                      | 21  |
|   | 6.4   | 1.6               | Проверка кнопок                                                           | 21  |
|   | 6.4   | 4.7               | Проверка Джога и Шатла                                                    | 22  |
|   | 6.4   | 1.8               | Загрузка заводских настроек                                               | 22  |
|   | 6.4   | 4.9               | Обновление ПО                                                             | 22  |
| 7 | PA    | БОТА              | Ошибка! Закладка не определе                                              | на. |
|   | 7.1   | Нова              | ая концепция работы ЕКВ-500 (версия ПО 1.5)                               | 23  |
|   | 7.2   | выб               | ОР МОНИТОРА                                                               | 23  |
|   | 7.3   | выб               | ОР КАМЕРЫ                                                                 | 23  |
|   | 7.4   | Ввод              | а пароля видео регистратора                                               | 24  |
|   | 7.5   | РАБС              | ОТА С ОСНОВНОМ МОНИТОРОМ РЕГИСТРАТОРА                                     | 24  |
|   | 7.6   | РАБС              | ДІА / НАСТРОИКА РТZ                                                       | 26  |
|   | 7.6   | 5.1               | Серия EverFocus EP1Z                                                      | 27  |
|   | 7.6   | 5.2               | Работа с протоколами EverFocus ED 2200/2250, Samsung El. SCC-641/643/6405 | 32  |
|   | 7.6   | 5.3               | Работа с устройствами протоколов Pelco-D / -Р                             | 33  |
|   | 7.6   | 5.4               | Работа с устроиствами поддерживающие протокол LG                          | 35  |
| ~ | /.6   | 5.5<br>IEL II 4 - | Работа с устроиствами поддерживающие протокол Panasonic                   | 35  |
| 8 | C     | ЕЦИ⊄              | рикацииОшибка! Закладка не определен                                      | на. |
| 9 | l I P | (OLUN             | жение А: ЗАВОДСКИЕ НАСТРОИКИ                                              | 3/  |

# 2 ВВЕДЕНИЕ

Универсальная клавиатура ЕКВ 500 разработан для удаленного управления регистраторами, скоростными купольными камерами и приемниками телеметрии.

Эргономичное расположение кнопок, встроенный джог/шатл обеспечивает удобное управление видео регистраторами EverFocus.

2 независимых интерфейса RS-485 дают возможность работы с двумя протоколами телеметрии одновременно.

Новое программное обеспечение версии 1.5 облегчает работу в комплексных системах с несколькими видео регистраторами и РТZ -камерами.

# 2.1 ВОЗМОЖНОСТИ

- Независимые сквозные порты RS-485, программируемые с различными протоколами
- Типы протоколов: EverFocus, ED2200/2250 (Samsung Electr.), Pelco-D, Pelco-P, Panasonic, LG
- 3-осевой джойстик для удобного управления наклона / поворота / zoom
- Джог/Шатл и отдельная клавиатура для управления регистратором
- Удобное крепление
- Встроенный двух-строчный LCD дисплей

# 2.2 ОТЛИЧИЯ ОТ ПО 1.5 В СРАВНЕНИИ С ПРЕДШЕСТВУЮЩЕЙ ВЕРСИИ

- 1. Основной-, Тревожный и Матричный монитор управляются с тем же методом ввода.
- 2. Камеры управляются с тем же методом ввода для всех типов мониторов.
- 3. Клавиатура определяется автоматически, вне зависимости есть у камеры функция РТZ или нет и сигнализирует о РTZ устройствах отображением надписи "РTZ" на LCD дисплей.
- 4. Клавиатура автоматически определяет, если выбранный монитор это основной монитор видео регистратора и сигнализирует об этом надписью "DVR" на LCD дисплее. Все сопутствующие регистратору функции такие как воспроизведение, поиск, и мультивид становятся активными.
- 5. Управление телеметрии включится автоматически после выбора камеры также как и в случае с монитором.
- 6. Предшествующий режим "DVR" с соответствующей кнопкой отменен. Кнопка DVR не активна.
- 7. Даже если в систему установлены только Основные мониторы, все мониторы и камеры системы должны быть определены в меню настройки.

# 2.3 СОВМЕСТИМЫЕ УСТРОЙСТВА

Цифровые видео регистраторы: Серия EverFocus EDR (кроме EDR400/1600) Серия EverFocus EDVR Серия EverFocus PARAGON EverFocus EDSR100H/M / 400H/M / 600 / 900 /1600

Скоростные купольные поворотные камеры: Серия EverFocus EPTZ EverFocus ED2200 / 2250 Samsung Electronics SCC641 / 643 / 6405 Panasonic LG (серия корпусных камер с функцией автофокуса) Серия VProtect VPTZ PTZ устройства совместимые с Pelco-D PTZ устройства совместимые с Pelco-P

# 2.4 КОМПЛЕКТ ПОСТАВКИ

1 х универсальная клавиатура ЕКВ-500

1 х блок питания 12 VDC

1 х разъем RJ-45, сопротивление 120 Ohm

1 х коробка для соединения RS-485 и 1 m кабеля связи

1 х инструкция

1 х наполнитель

# З ЭЛЕМЕНТЫ РАБОТЫ

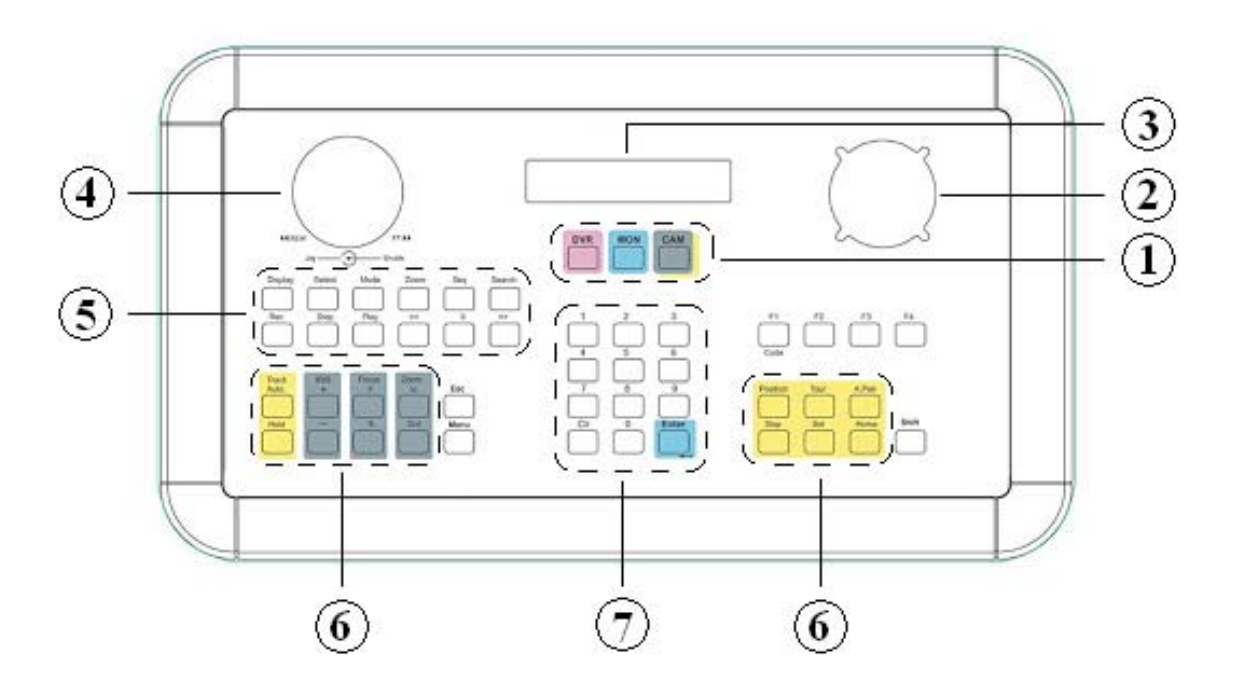

#### 1. DVR, MON, CAM

Кнопка переключения режима работы:

- DVR: для ПО версии 1.5 не активна, функция свободна
- **МОЛ:** Выбор монитора
- САМ: Выбор камеры

#### 2. З-осевой джойстик

Джойстик для управления скоростными купольными камерами и приемниками телеметрии

### 3. LCD дисплей

Двух-строчный LCD дисплей для отображения сообщения о статусе

#### 4. Джог // Шатл

Удобное управление для воспроизведения и меню видео регистратора.

5. Кнопки управления видео регистратора

6. Кнопки управления скоростными купольными камерами и приемниками телеметрии

#### 7. Кнопки цифр, CLR, ENTER

% % Кнопки цифр для ввода чисел
 © \* Кнопка переключения меню скоростной купольной камеры
 ENTER: Кнопка для подтверждения.

# 4 РАЗЪЕМЫ КЛАВИАТУРЫ

### 4.1 ПОРТЫ RS-485

EKB-500 имеет два независимых порта RS-485 с 2 гнездами RJ-45 в каждом (сквозные). Расположение пина:

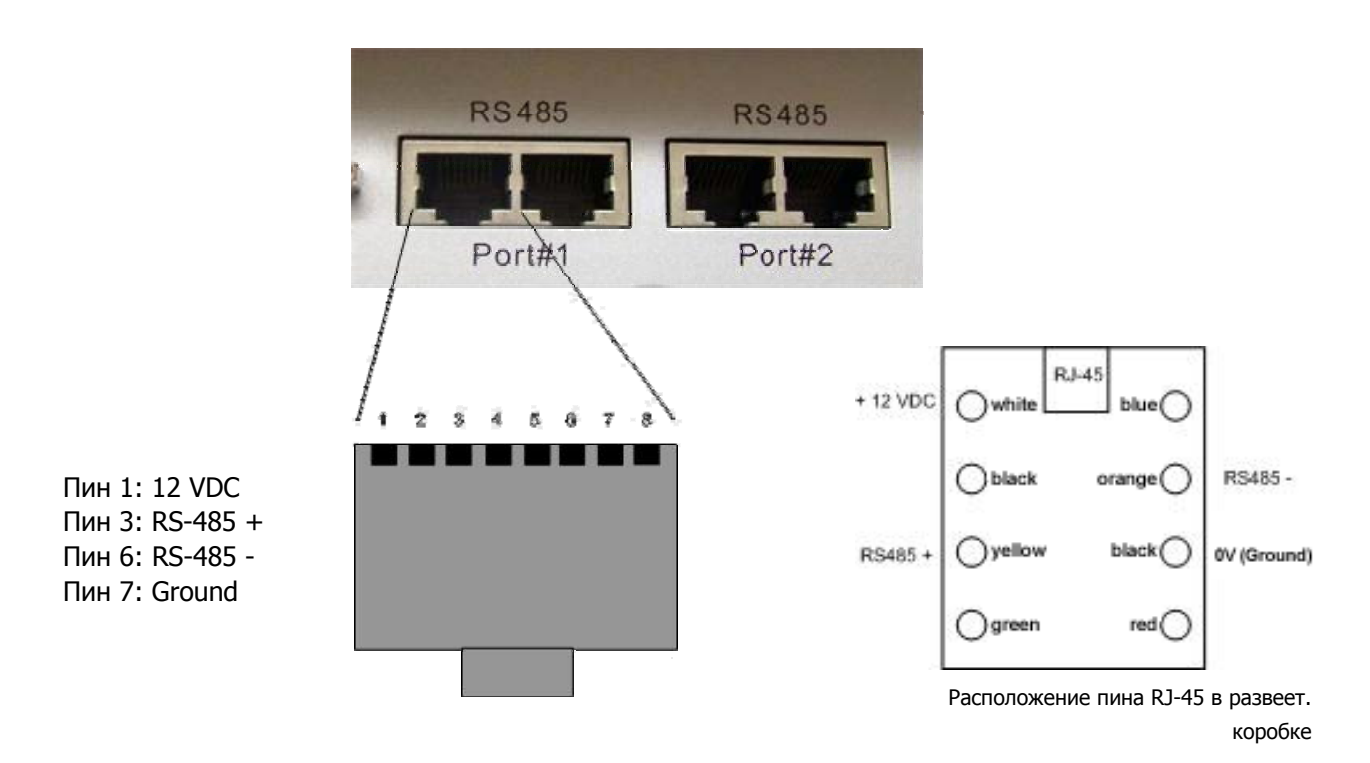

Комплект поставки включает в себя соединительную коробку для RS-485 и блок питания 12 VDC, который можно подключить напрямую к пульту EKB 500 или через соединительную коробку.

## 4.2 PA3ЪEM RS-232

9-пиновый разъем Sub-D используется для сервисных нужд, напр. Обновление программного обеспечения на клавиатуре.

## 4.3 РАЗЪЕМ ПИТАНИЯ

Используйте разъем 5,5 mm для подключения блока питания 12 VDC. Центральная жила + 12 VDC. Блок питания может быть установлен через этот разъем или через соединительную коробку.

# 5 УСТАНОВКА

# 5.1 УСТАНОВКА ОСНОВНОЙ ШИНЫ RS-485

ЕКВ 500 использует простое соединение RS-485; сигнал передается по простой витой паре. Рекомендуется использовать сетевой кабель САТ5, версия UTP (неэкранированный) пригоден для обычного использования. Следует использовать экранированный кабель если проложенные кабели будут подвержены воздействию окружающей среды.

Количество устройств возможных к установки на одну шину ограничено до 32 (возможно расширение через дистрибьютор сигнала), в то время как в одну систему может быть установлено до 8 клавиатур ЕКВ 500.

По существу, шину следует формировать последовательным подключением.

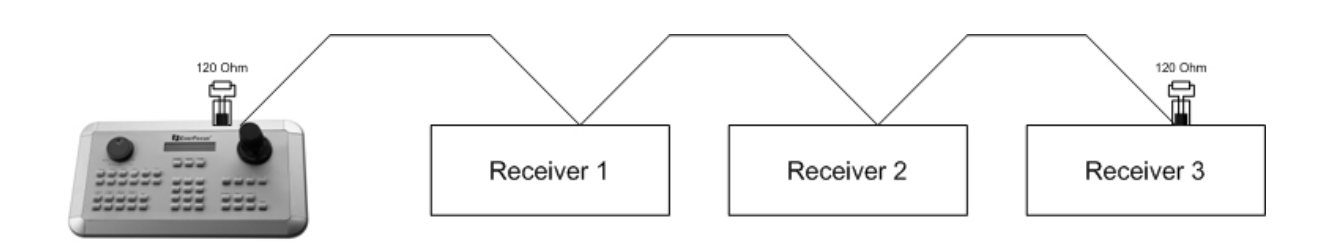

Максимальная длина кабеля шины RS-485 1200 m.

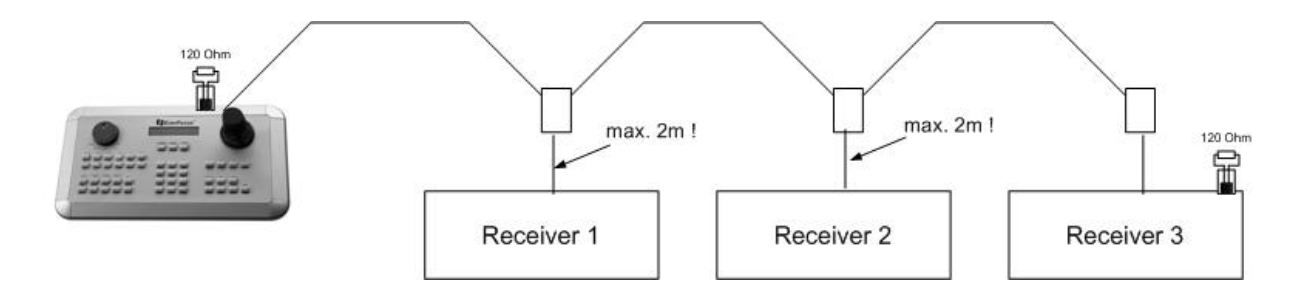

Максимальная длина кабеля от коробки до устройства 2m в случае использования соединительной коробки.

Подключение звездой допустимо только с дистрибьюторами сигнала.

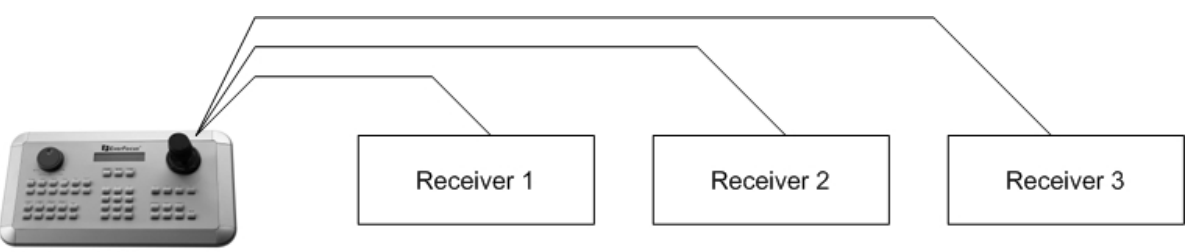

Ошибочное подключение шины RS-485

Дистрибьюторы сигнала RS-485 могут быть использованы с подключением звездочкой. Максимальная длина кабеля в системе может быть увеличена с использованием этих дистрибьюторов, физически обеспечивая новую шину RS-485 с длиной кабеля 1200 m на каждом выходе дистрибьютора.

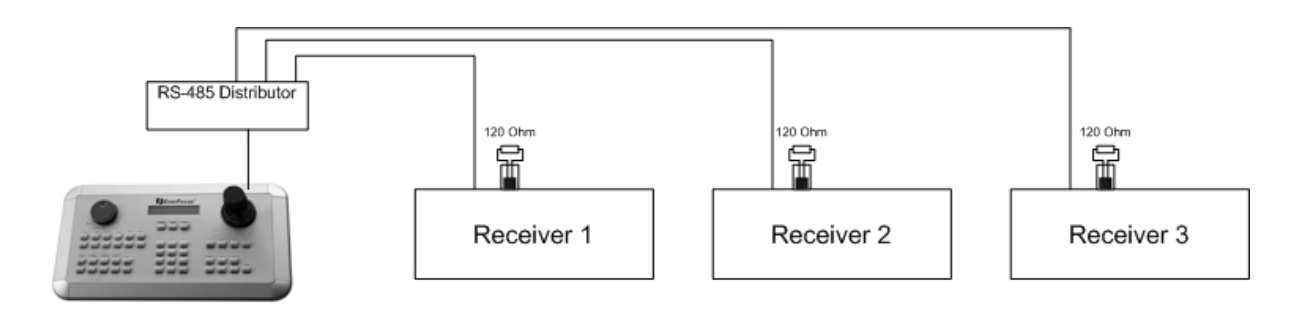

На тот случай, если достигнуто максимальное (32) число участников шины, количество устройств может быть увеличено используя дистрибьюторы RS-485. Каждый выход дистрибьютора физически обеспечивает одну шину RS-485 что позволяет подключить еще 31 устройство (выход дистрибьютора собой представляет одну шину).

Максимальное расширение системы зависит от ассортимента адресов RS-485 установленных устройств.

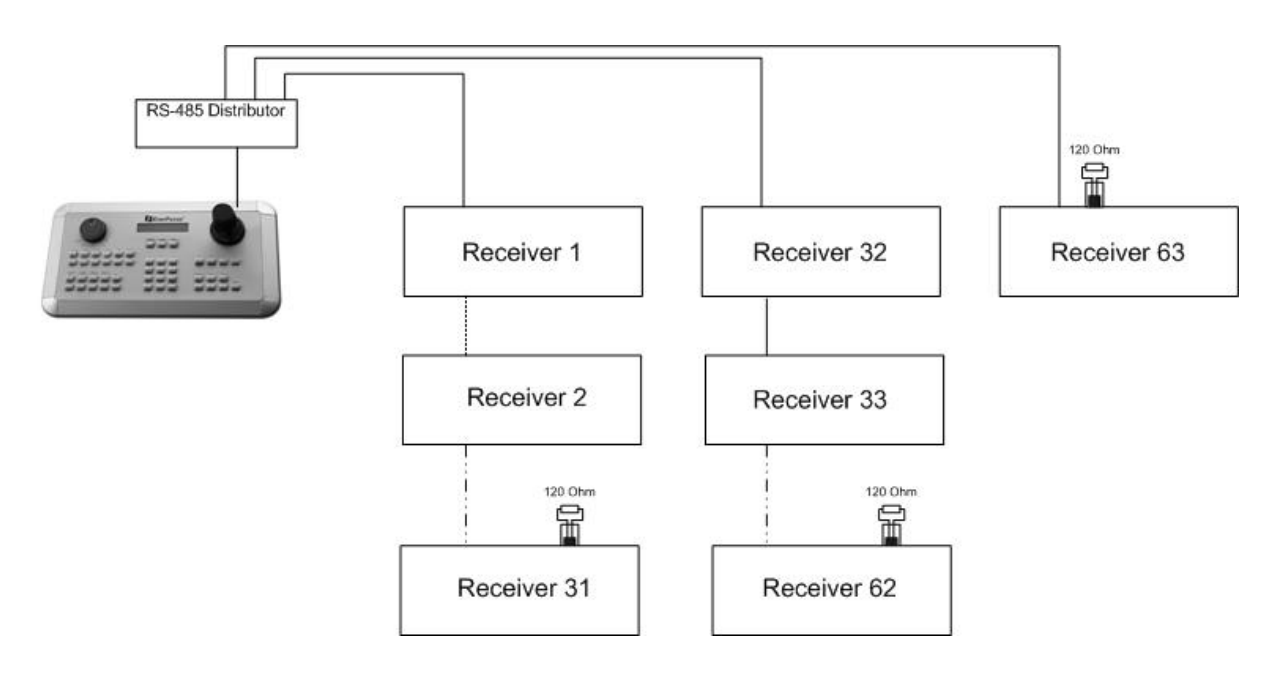

**Внимание:** Большинство дистрибьюторов сигнала RS-485 (например EDA997A) однонаправлены! Это значит что сигнал только проходит из входа к выходу. Следовательно, например подключение нескольких клавиатур EKB 500 невозможно в случае использования дистрибьютора сигнала!

# 5.2 ПОДКЛЮЧЕНИЕ СКОРОСТНЫХ КУПОЛЬНЫХ КАМЕР ЕРТΖ

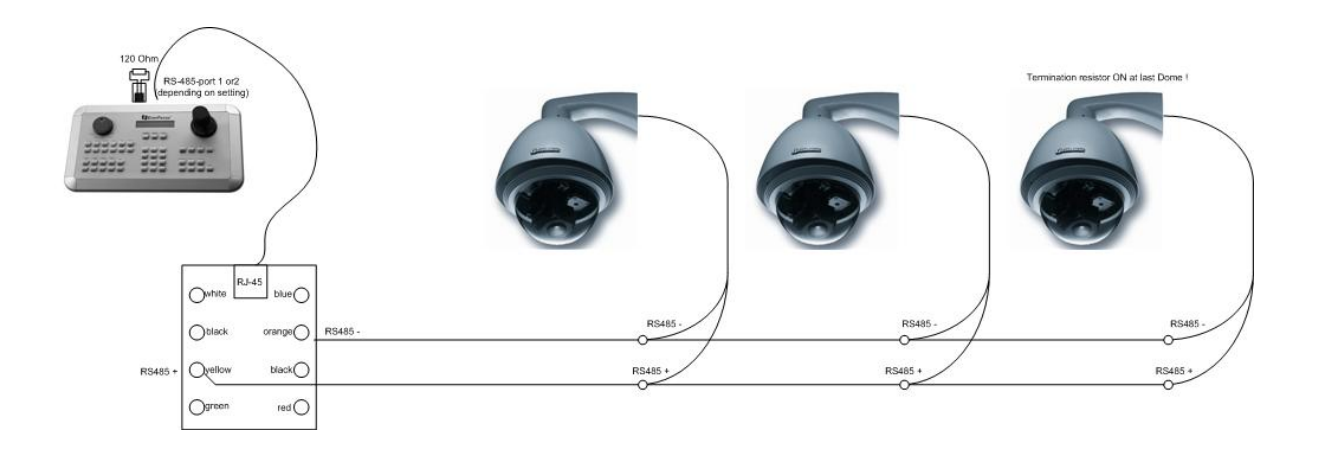

Применяемый тип протокола: EVF2 (стандарт)

5.3 ПОДКЛЮЧЕНИЕ ED-2200, ED-2250, SAMSUNG SCC-641, SCC-643 , SCC-6405

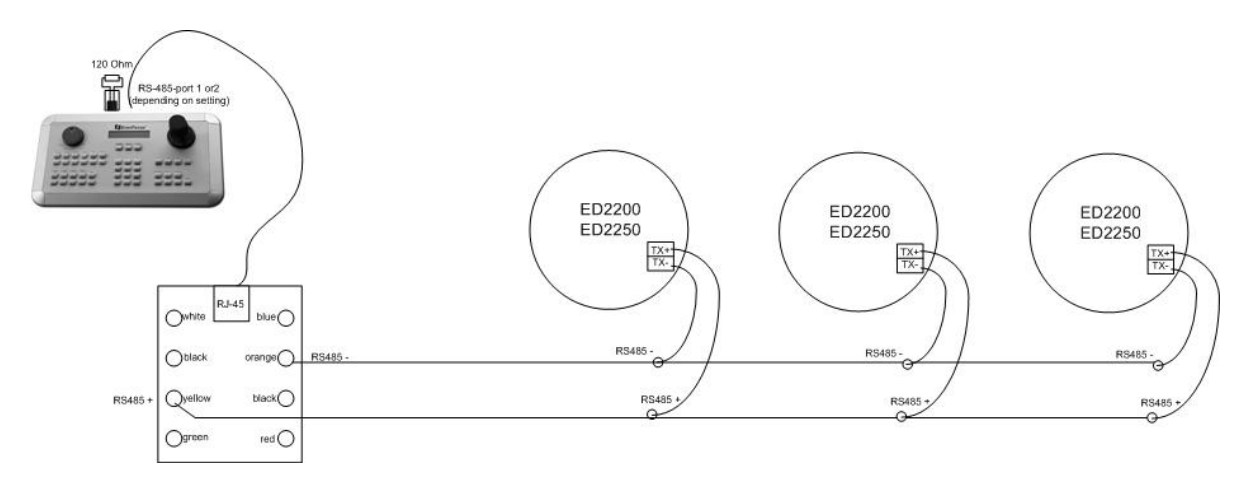

Применяемый тип протокола: А-Тип

# 5.4 ПОДКЛЮЧЕНИЕ УСТРОЙСТВ ПОДДЕРЖИВАЮЩИЕ ПРОТОКОЛ PELCO-D / -P

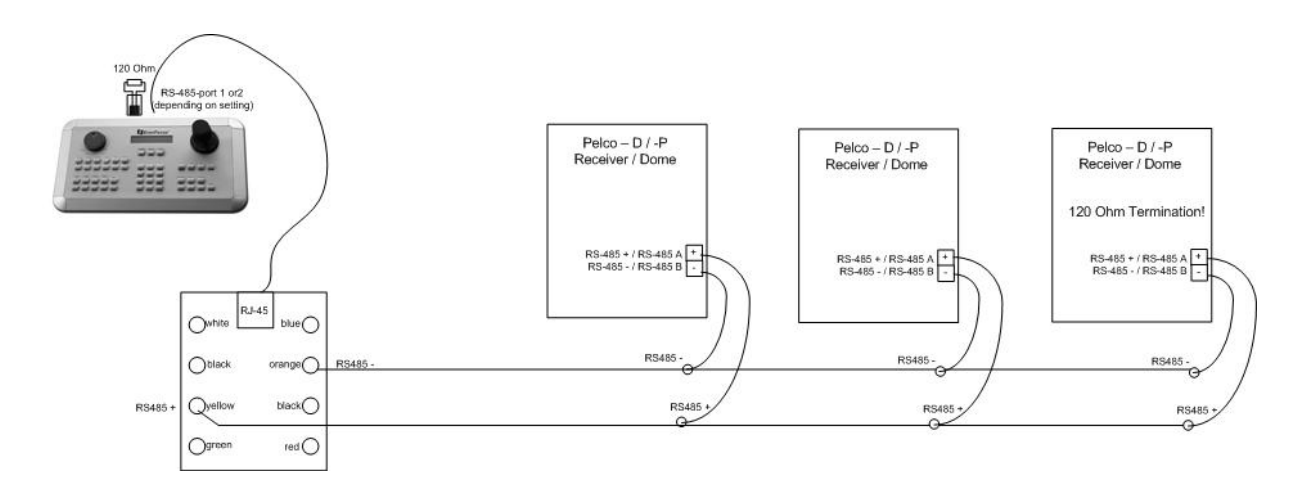

Основные функции скоростных купольных камер и приемников телеметрии совместимы с протоколом Pelco-D / -P и могут управляться клавиатурой ЕКВ 500 в случае наличия опции простого подключения RS-485. Для общего подключения, пожалуйста, смотрите схему ниже.

Применяемый тип протокола: Pelco-D / Pelco-P (в соответствии с куполом / приемником)

**ВНИМАНИЕ:** Некоторые купола и приемники с протоколом Pelco-D / -P требуют значение адреса на клавиатуре -1, например: адрес присвоенный куполу / приемнику в меню клавиатуры EKB 500 должен быть на 1 меньше адреса настроенного в самом куполе / приемнике!

# 5.5 ПОДКЛЮЧЕНИЕ ВИДЕО РЕГИСТРАТОРА EVERFOCUS

Клавиатура ЕКВ 500 может управлять следующими цифровыми видео регистраторами: Серия EDSR (несмотря на модель EDSR100 19) Серия EDR (MPEG-4 серия) Серия EDVR Серия Paragon

Установка с помощью стандартного сетевого кабеля:

Для коротких дистанций, ЕКВ 500 может быть подключено напрямую используя стандартный сетевой кабель.

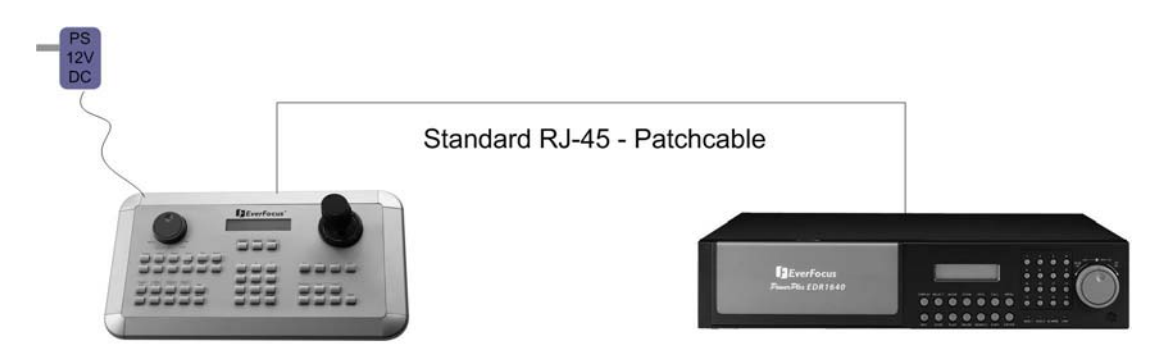

Подключение с коннектором EDA998:

Поместите коробку EDA998 на шине RS-485 для легкой установки видео регистратора.

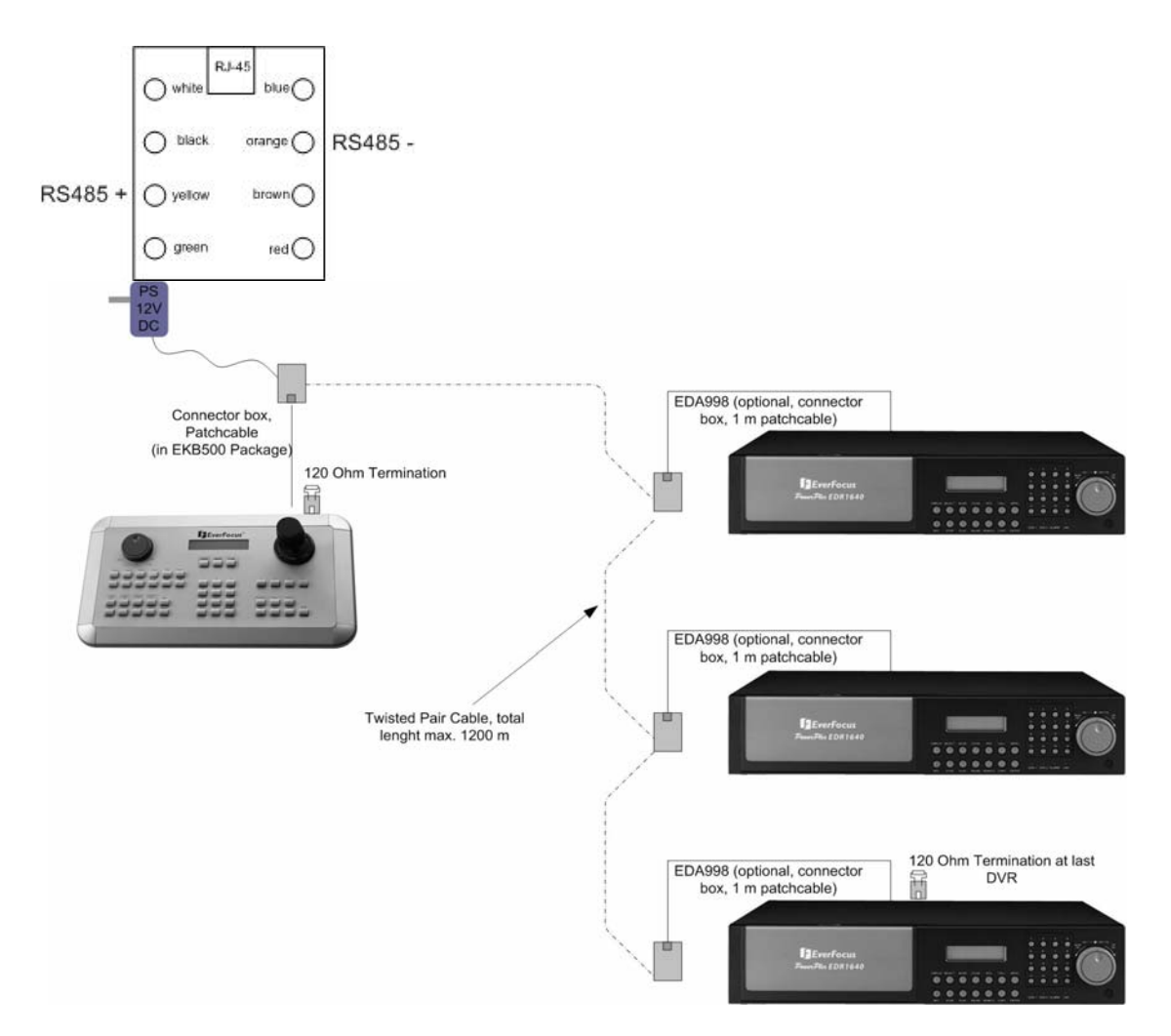

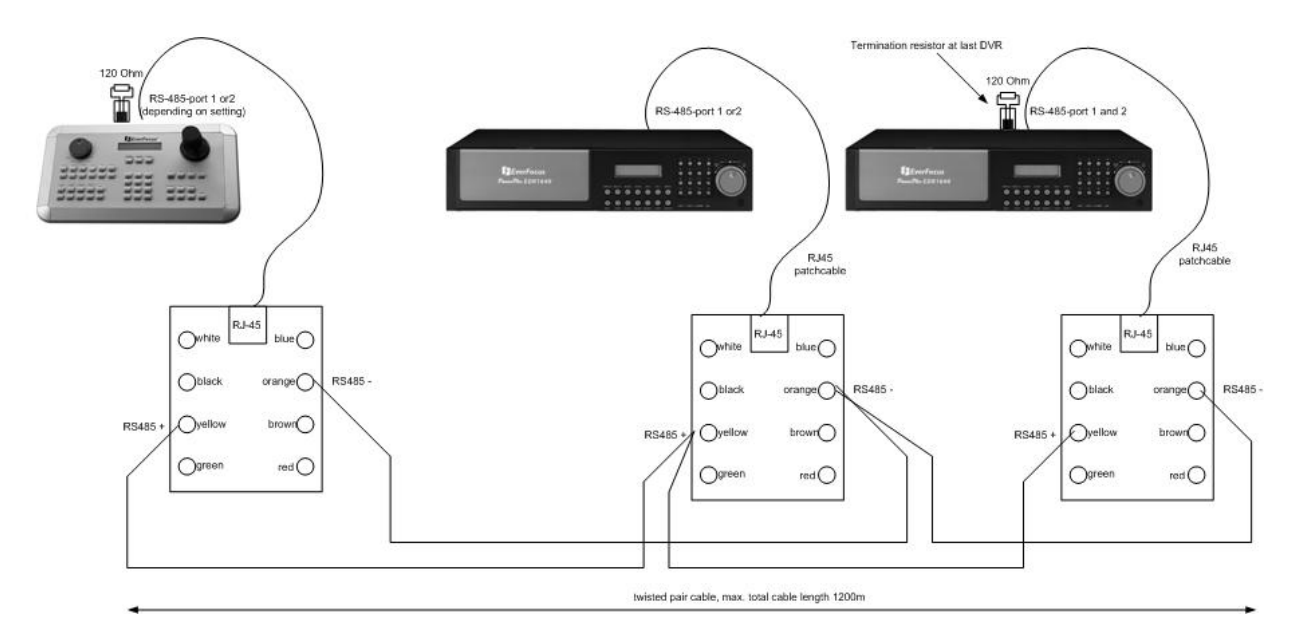

| <b>DVR:</b><br>MENU > RS232/RS485:<br>RS485 |      |       |                                                                                                    |
|---------------------------------------------|------|-------|----------------------------------------------------------------------------------------------------|
| BAUD RATE                                   | 9600 | BPS > | Скорость бода должна быть такой же как и скорость<br>бода соответствующего порта ЕКВ 500 (по умолчанию<br>настройка обоих клавиатуры и регистратораs 9600) |
| STOP BIT                                    | 1    |       |                                                                                                    |
| PARITY                                      | NONE |       |                                                                                                    |
| DATA BIT                                    | 8    |       |                                                                                                    |
| RS232/RS485 ID                              | 1    | >     | адрес RS-485 должен соответствовать                                                                                                    |

#### Настройка регистратора в меню ЕКВ 500

ЕКВ-500: (для более подробной информации, смотрите главу "6. НАСТРОЙКИ МЕНЮ") Настройка регистратора: MENU (SHIFT + KHORKA MENU) > DEVICE SETTING > DVR SETTING > ENTER: Выберете номер регистратора (вне зависимости от адреса RS-485) DVR NAME: RS485 CONNECTED TO PORT: \_ : порт RS-485 к которому подключен регистратор (1 или 2) RS485 Address: адрес RS-485 видео регистратора (Зависит от меню регистратора "RS232/RS485 ID") Должно соответствовать настройкам регистратора DVR Type: 16CH, 9CH, 4CH, 4CH EDSR, 1CH EDSR DVR xxxx изменено [ENT] чтобы сохранить Нажмите кнопку ENTER для подтверждения настроек MENU > COM PORT SETTING > ENTER: Port:\_ (1 or 2) Введите порт RS-485 к которому подключен регистратор Input the Port (1 или 2) BAUD: 9600< Настройка скорости бода (согласно видео регистратора) Protocol: EFV1 Тип протокола, настройка не относящаяся к управлению регистратором> ENTER Port: 1 Изменен [ENT] чтобы сохранить Нажмите кнопку ENTER для подтверждения настроек

Для подробной информации о настройке (например настройка матричного монитора), смотрите описание меню.

# 5.6 ПОДКЛЮЧЕНИЕ НЕСКОЛЬКИХ КЛАВИАТУР

Если в системе используется несколько клавиатур (макс. 8), шина RS-485 должна насквозь проходить от клавиатуры до клавиатуры.

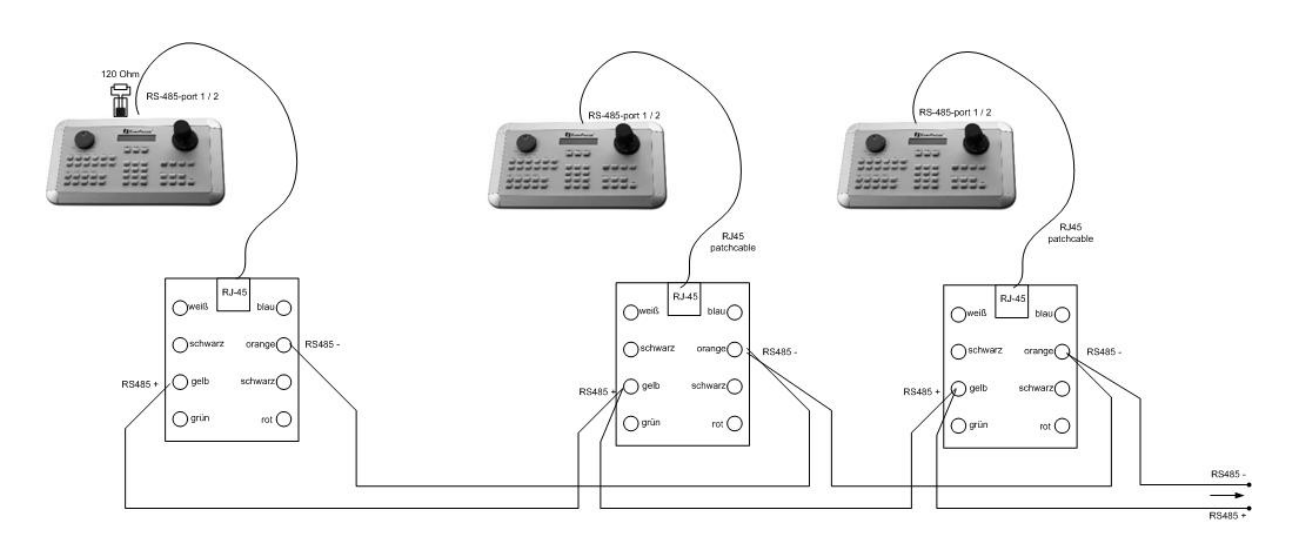

Используя оба интерфейса RS-485 (порт 1 и 2), подключение второй шины должно быть сделано отдельно так как это показано на рисунке.

Блок питания может быть подключен напрямую к клавиатуре или через соединительную коробку.

## 5.7 НАЧАЛО РАБОТЫ

После окончания монтажных работ, включите питание. Во время загрузки (около 3 сек.), на дисплее отображается версия ПО.

```
Keyboard
Version 1.5
```

После загрузки появится следующее сообщение:

CAM:001 MON:001 > DVR\_\_\_\_ \_\_[CAM / MON ] > PTZ

# 6 НАСТРОЙКИ МЕНЮ

После электрического монтажа и запуска, оба подключенные устройства и сама клавиатура должны быть настроены.

Удерживайте кнопку SHIFT и нажмите кнопку MENU для входа в меню клавиатуры.

| COM Port Setting |  |
|------------------|--|
| Device Setting   |  |

Используйте джойстик и кнопку ENTER для передвижения по меню. Используйте кнопку ESC чтобы выйти из меню или возврата из субменю.

Значок "<" в конце второй строки сигнализирует о том, что в этом меню доступны дополнительные настройки. Используйте

Выбранные значения мигают на дисплее. Нажмите ENTER для подтверждения настроек и ESC для возврата в предыдущий уровень меню.

## 6.1 СТРУКТУРА МЕНЮ

Структура меню установки имеет следующий вид:

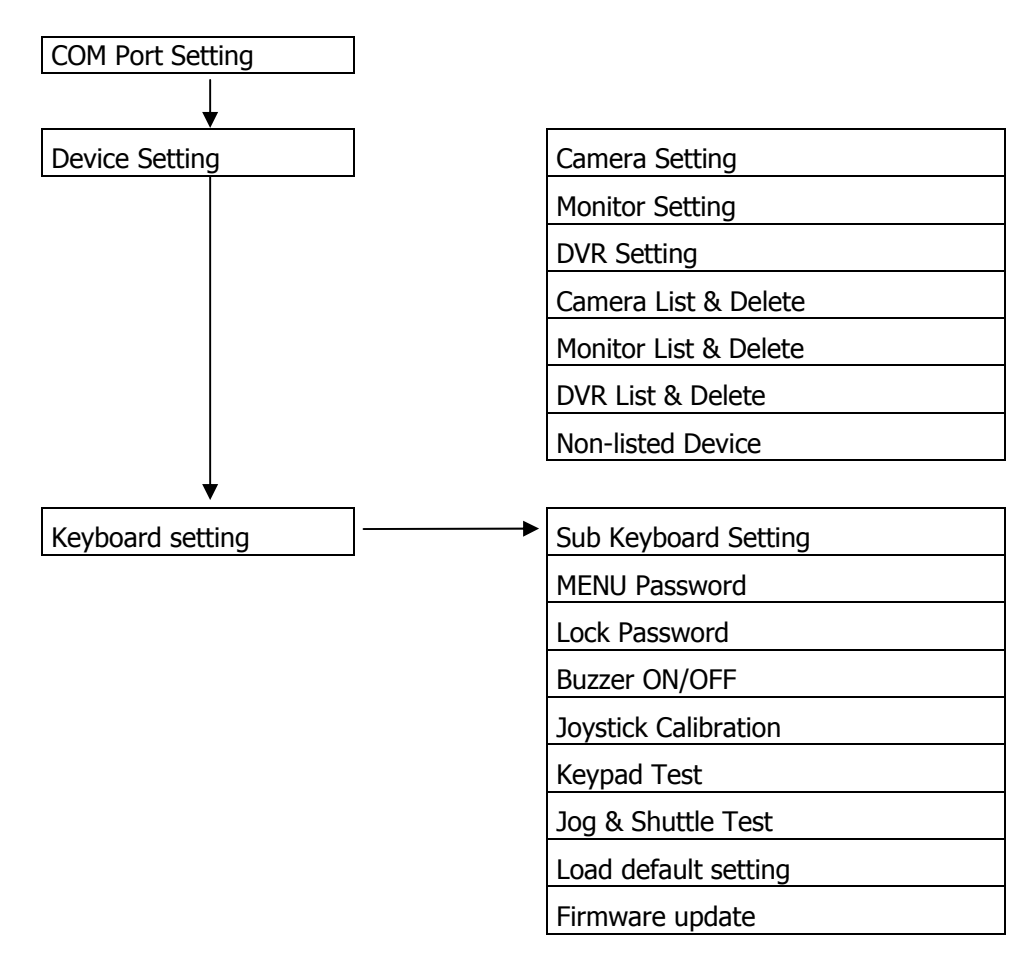

# 6.2 НАСТРОЙКА СОМ ПОРТА – НАСТРОЙКА ИНТЕРФЕЙСА RS-485

Определите тип протокола телеметрии и скорость потока в этом меню.

Port: (1 or 2) MENU > COM PORT SETTING > ENTER Input the port. Выберете порт 1 или 2 и нажмите ENTER. BAUD : 9600 < Используйте джойстик + ↓ для изменения значений.  $[\uparrow\downarrow]$  to change Выбор: 1200, 2400, 4800, 9600 Бод. Нажмите ENTER для подтверждения настроек и ESC для отмены. Следующее меню использовано ля настройки Protocol: EVF-1 протокола телеметрии. [  $\uparrow \downarrow$  ] to change Используйте лжойстик + 🔺 для изменения значений. Выбор: EVF-1: Скоростная купольная камера V-Protect EVF-2: Серия EverFocus EPTZ А-Тип: EverFocus ED2200/2250, Samsung SCC-641/643/6405 Pelco-D Pelco-P Panasonic1/ Panasonic2 L-Тип LG Electronics

**ВНИМАНИЕ:** Настройка типа протокола не имеет отношения к управлению видео регистратором EverFocus; только скорость бода имеет значение!

Нажмите ENTER для подтверждения выбора и ESC для отмены.

Port : 1 Changed [ ENT ] to save

# 6.3 НАСТРОЙКА УСТРОЙСТВА

Настройка соединения для управляемых устройств.

### 6.3.1 Настройка камеры (для новой версии FW 1.5)

Используйте это меню для определения телеметрии и камер, которые будут присвоены к мониторам регистратора. В отличие от предыдущей версии ПО ЕКВ500 эти настройки действительно для Основных- и Тревожных/Матричных - Мониторов.

 MENU > DEVICE SETTING > CAMERA SETTING > ENTER
 Ca

 Номер камеры 1 ~ 999 (независимо от адреса RS-485!)
 Нажмите Enter для подтверждения настройки и Esc для отмены.
 Са

Camera Name : \_\_\_\_

Нажмите ENTER для подтверждения или ESC чтобы отменить.

17

Установка интерфейса RS-485 подключенного к камере телеметрии, порт 1 или 2, 0 для ВЫКЛ (фиксированная камера). Введите 0 (выкл) для фиксированной камеры (числовой ввод обязателен) Нажмите Enter для подтверждения настроек и ESC чтобы отменить.

001

Если для порта было выбрано значение 1 или 2, клавиатура автоматически Распознает эту камеру как РТZ устройство.

Введите RS485 Адрес РТZ камеры (это меню не активно Для фиксированных камер).

Установка видео регистратора и видео входа,

(необходима настройка видео регистратора

к которому подключена камера.

в меню "DVR Setting" menu)

(числовой ввод обязателен).

Video Connected to DVR:\_\_\_ CH:\_\_

**RS485 Address:** 

6.3.2 Настройка монитора (для новой версии FW 1.5)

Введите любое значение если не подключено ни одного регистратора

Нажмите ENTER для подтверждения настроек и ESC чтобы отменить.

В этом меню должны быть все мониторе в системе должны быть присвоены к выходам регистратора. В отличии от предыдущей версии ПО должны быть определены все мониторы, включая основной монитор.

Вы сможете управлять любыми мониторами только после их настройки в этом меню. Тем самым предоставляется возможность настроить администрацию прав доступа к системе, так как мониторы становятся доступными только после их регистрации.

MENU > DEVICE SETTING > MONITOR SETTING > ENTER

[monitor number], введите 0 ~ 999 (независимо от номера монитора видео регистратора). Нажмите ENTER для подтверждения или ESC чтобы отменить.

Следующее меню позволяет закрепить матричный монитор за определенным выходом регистратора.

Типы Мониторов:

| Дисплей ЕКВ | Регистратор – Выход   |
|-------------|-----------------------|
|             | Монитора              |
| Main        | Основной монитор      |
| Call        | Тревожный монитор     |
| M1          | Матричный - монитор 1 |
| M2          | Матричный - монитор 2 |
| M3          | Матричный - монитор 3 |
| M4          | Матричный - монитор 4 |
|             | •                     |

Video Connected to

DVR : \_ \_ \_ Mon : \_ \_

Monitor : 1\_\_\_ changed [ENT] to save

Monitor Name : \_ \_ \_

**RS485 Connected to** Port : [ 0 (off) ],1,2]

18

# RS-485 адрес регистратора (соблюдая ID RS-485

Нажмите ENTER для подтверждения или ESC чтобы отменить.

В меню регистратора). Нажмите ENTER для подтверждения или Esc чтобы отменить.

Выбор типа регистратора; выберете тип регистратора по Количеству каналов. Используйте джойстик 🕂 для выбора.

Внимание: Для регистратора EDSR-400 выбирайте "4ch-EDSR", а не "4Ch"!

Нажмите ENTER для подтверждения или ESC для отмены.

### 6.3.4 Список камер и Удаление

Это меню содержит информацию о всех установленных камерах, а также все их настройки. Более того, здесь вы можете удалять камеры.

MENU > DEVICE SETTING > CAMERA LIST & DELETE > ENTER

После нажатия кнопки ENTER, будет отображаться первая камера.

Дисплей:NAME: номер камеры

RS-485: номер порта – адрес RS485

DVR: видео регистратор к которому подключена камера

CH: видео вход регистратора

Нажмите ЕМТЕР, чтобы удалить камеру. Нажмите ЕСС для возврата к списку камер без удаления.

Используйте джойстик 🛉 для переключения между камерами. Нажмите ЕС, чтобы отменить.

DVR : 1\_\_ changed

[ENT] to save

16Ch <

[ENT] to view list

Delete Camera 012

[ENT] to delete.

**Total 005 Cameras** 

Name RS485 DVR CH 012 2-014 002 03 <

DVR Name : \_ \_ \_

6.3.3 Настройка Видео Регистратора

Номер регистратора, введите 0 ~ 999 (независимо от

Произведите настройку интерфейса RS-485 к которому

Подключен видео регистратор, порт 1 или 2.

Нажмите ENTER для подтверждения и ESC чтобы отменить.

RS-485 адреса регистратора).

В этом меню вы сможете определить цифровой видео регистратор который будет управляться с клавиатуры.

Вы сможете управлять регистраторами только после их настройки в этом меню. Тем самым предоставляется возможность настроить администрацию прав доступа к системе, так как регистраторы становятся доступными только после их регистрации.

Port : [1 or 2]

**RS485 Connected to** 

RS485 Address:

DVR Type :

19

## 6.3.5 Список мониторов и Удаление

Это меню содержит информацию о всех установленных мониторах, а также все их настройки. Более того, здесь вы можете удалять мониторы.

MENU > DEVICE SETTING > MONITOR LIST & DELETE > ENTER

После нажатия кнопки ENTER, будет отображаться первый монитор.

Дисплейs: Name: номер монитора DVR: видео регистратор к которому подключен монитор. MON: видео выход регистратора

> Del Monitor: 004 [ENT] to delete.

Нажмите ENTER, чтобы удалить монитор. Нажмите ENTER снова, чтобы удалить монитор и вернутся к списку мониторов. Нажмите ЕСДля возврата к списку мониторов без удаления.

Используйте джойстик 🛉 для переключения между мониторами. Нажмите ЕС, чтобы отменить.

### 6.3.6 Список регистраторов и Удаление

Это меню содержит информацию о всех установленных видео регистраторах, а также все их настройки. Более того, здесь вы можете удалять видео регистраторы.

MENU > DEVICE SETTING > DVR LIST & DELETE > ENTER

После нажатия кнопки ENTER будет отображаться первый регистратор.

Displays: Name: номер регистратора RS-485: номер порта – адрес RS-485

Нажмите **ENTER**, чтобы удалить видео регистратор. Нажмите ENTER снова чтобы удалить регистратор и Вернуться к списку регистраторов.

Нажмите ЕСДля возврата к списку регистраторов без удаления.

Используйте джойстик 🛓 🛉 для переключения между регистраторами. Нажмите ЕСС для отмены.

Total 008 DVRs [ENT] to view list

Name RS485 DVR CH 012 2-014 002 03 <

Del DVR: 004 [ENT] to delete.

**Total 005 Monitors** [ENT] to view list

012

Name DVR

005 004

Name RS485 DVR CH

2-014 002 03 <

MON

MAIN

### 6.3.7 Устройства не входящие в список

В настоящее время ЕКВ-500 не поддерживает эту функцию. Используйте это меню чтобы утвердить / отменить управление устройств не заданных в меню.

#### MENU > DEVICE SETTING > NON-LISTED-DEVICE > ENTER

Оставьте значение по умолчанию "No Operation w/o list" без изменений, так как эта функция зарезервирована для будущих приложений.

Allow Operation w/o list [ $\uparrow \downarrow$ ] to toggle

No Operation w/o list  $[\uparrow \downarrow]$  to toggle

# 6.4 НАСТРОЙКА КЛАВИАТУРЫ

В этом меню вы сможете произвести настройки основной клавиатуры и безопасности.

### 6.4.1 Настройка Доп. Клавиатуры

Это меню необходимо при использовании нескольких клавиатур.

This keyboard ID : 0( 0 - 7 , 0 for master )

При использовании только одной клавиатуры оставьте значение ID клавиатуры "0" без изменений.

При использовании нескольких клавиатур, каждой клавиатуре следует присвоить отдельный ID. Введите ID клавиатуры 0~7 (в системе необходима одна мастер клавиатура с ID 0) и нажмите для подтверждения кнопку ENTER.

Введите общее количество вспомогательных клавиатур в системе.

Нажмите ENTER для подтверждения и выхода.

### 6.4.2 Пароль МЕНЮ

Доступ к меню настройки можно защитить паролем.

MENU > KEYBOARD SETTING > MENU PASSWORD > ENTER

Введите пароль макс. 8-знаков. Нажмите ENTER для подтверждения.

Повторите пароль. Нажмите ENTER для подтверждения.

После активации защиты паролем, для входа в меню Настройки необходимо ввести пароль.

MAX Subkeyboards : 3

(0-7, 0 for master)

Input new Password :

Repeat Password :

-----

Protect setup menu NO < [ $\uparrow \downarrow$ ] to change

Setup menu password set and enabled.

### 6.4.3 Пароль блокировки

Если этот пароль активирован, клавиатура заблокируется после 30 секунд без использования.

Нажатие любой кнопки приведет к запросу ввести пароль.

MENU > KEYBOARD SETTING > LOCK PASSWORD > ENTER

Введите пароль макс. 8-знаков. Нажмите ENTER для подтверждения.

Повторите пароль. Нажмите ENTER для подтверждения.

Для активации защиты паролем, используйте Джойстик ♥ ↑, выберите "YES" и нажмите ENTER для подтверждения.

Пароль блокировки активен.

Input new Password :

\_\_\_\_\_

Repeat Password :

\_\_\_\_\_

Protect setup menu NO < [ $\uparrow \downarrow$ ] to change

Lock password set and enabled.

#### 6.4.4 Вкл./Выкл. Буззера

MENU > KEYBOARD SETTING > BUZZER ON/OFF > ENTER

Buzzer Enabled [↑↓] to toggle

Включить / выключить буззер. Используйте джойстик ↓ ↑ для выбора и нажмите ENTER Для подтверждения.

Buzzer Disabled [↑↓] to toggle

#### 6.4.5 Калибровка джойстика

MENU > KEYBOARD SETTING > JOYSTICK CALIBRATION > ENTER Используйте это меню для калибровки клавиатуры.

Оставьте джойстик в неподвижном состоянии и Release and pre

Release Joystick and press [ENT]

Поверните **ЈОУЗТІСК** до конца во всех направлениях.

На дисплее напротив всех показателей X, Y, Z должно быть значение "ОК".

X+000 Y+000 Z+000

Z-000

Move joystick

X-000 Y- OK

to corners.

Нажмите ЕСС чтобы вернуться в меню.

#### 6.4.6 Проверка кнопок

Используйте это меню для проверки функциональности внопок. MENU > KEYBOARD SETTING > KEYPAD TEST > Enter Нажмите на кнопку, которую хотите проверить. Если кнопка работает правильно, на дисплее не появится никакого текста. Нажмите всечтобы вернуться в меню.

# 6.4.7 Проверка Джога и Шатла

Используйте это меню для проверки функциональности джога/шатла. MENU > KEYBOARD SETTING > JOG&SHUTTLE TEST > ENTER

Поверните шата (внешнее кольцо) до конца вправо и влево. На дисплее отображается 7 шагов шатла; достигнув конца поворота вправо, дисплей покажет >>>7 или <<<7 (для левой стороны).

Поверните лжог влево / вправо. Если лжог работает правильно, Дисплей отсчитает от 0 до 9999.

Нажмите ЕСС чтобы вернуться в меню.

# 6.4.8 Загрузка заводских настроек

Используйте это меню для сброса клавиатуры на заводские настройки. MENU > KEYBOARD SETTING > LOAD DEFAULT SETTING > ENTER

Нажмите **ENTER** для подтверждения загрузки заводских настроек.

Появиться второе диалоговое окно. Введите 1, 2, 3 и нажмите ENTER для подтверждения. Press **ESC** to cancel and return to menu.

После подтверждения, все настройки удалены и клавиатура возвращена в состояние заводских настроек. Прозвучит короткий сигнал в знак подтверждения сброса настроек.

# 6.4.9 Обновление ПО

Эта функция позволяет загрузку нового ПО. Для этого необходим серийный интерфейс компьютера и кабель RS-232 (пин 2, 3, 5 соединены). MENU > KEYBOARD SETTING > FIRMWARE UPDATE> ENTER

Появиться второе диалоговое окно. Введите 1, 2, 3 и нажмите ENTER для подтверждения. Press **ESC** to cancel and return to menu.

Input 123 to start \_\_\_ [ENT]

Load default setting Press [ENT] to load..

Input 123 to start

\_\_\_ [ENT]

Shuttle : >>> 5 9934 Jog:

] Pressed [Esc] to exit

# 7 РАБОТА

# 7.1 НОВАЯ КОНЦЕПИЯ РАБОТЫ ЕКВ-500 (ВЕРСИЯ ПО 1.5)

С программным обеспечением 1.5 работа клавиатуры изменится.

#### Обзор изменений:

- 1. Основной-, Тревожный- и Матричные мониторы работают с теми же методами входа.
- 2. Камеры работают с теми же методами входа для всех типов мониторов.
- 3. Клавиатура автоматически определяет, есть ли у камеры функция РТZ или нет и сигнализирует РTZ устройства надписью "РTZ" на дисплее.
- 4. Клавиатура автоматически определяет, если выбранный монитор является основным монитором видео регистратора и сигнализирует основной монитор надписью "DVR" на дисплее. Все функции регистратора такие как воспроизведение, поиск, и мульти обзор становятся доступными.
- 5. Управление телеметрии включится автоматически с выбором камеры, а также для работы с основным монитором.
- 6. Режим регистратора "DVR-mode" отменен. Кнопка DVR не активна.

## 7.2 ВЫБОР МОНИТОРА

Чтобы выбрать монитор для работы, нажмите

CAM - 001 MON - 001 \_\_\_ [ CAM / MON ]

```
> [номер монитора] > MON
или
> MON > [номор монитора] > [
```

```
> MON > [Homep Monutopa] > ENTER
```

Если выбранный монитор является основным монитором регистратора (зависит от настройки монитора),дисплей покажет ">DVR" в правом верхнем углу.

CAM - 001 MON - 04 > DVR \_\_\_ [ CAM / MON ]

## 7.3 ВЫБОР КАМЕРЫ

Чтобы выбрать камеру для работы, нажмите

```
    [номер камеры] > САМ
    или
    > САМ > [номер камеры] > ENTER
    или
    > [DVR] > [номер камеры]
```

Если выбранная камера является РТZ камерой (зависит от настройки камеры), Дисплей покажет ">PTZ" в правом верхнем углу.

Если РТZ камера была выбрана вместе с Основным монитором регистратора, дисплей покажет:">DVR" and ">PTZ". CAM - 001 MON - 01 \_\_\_[CAM / MON]

CAM - 005 MON - 01 > PTZ \_\_\_ [ CAM / MON ]

```
CAM - 005 MON - 04 > DVR
___[CAM / MON] > PTZ
```

# 7.4 ВВОД ПАРОЛЯ ВИДЕО РЕГИСТРАТОРА

Если в регистраторе есть пароль, пароль должен вводиться так как это описано в главе 7.3 ВЫБОР КАМЕРЫ:

```
    [номер камеры] > САМ
    > САМ > [номер камеры] > ENTER
    или
    > [DVR] > [номер]
```

# 7.5 РАБОТА С ОСНОВНЫМ МОНИТОРОМ РЕГИСТРАТОРА

Если выбран основной монитор регистратора, дисплей покажет ">DVR" в правом верхнем углу. Теперь все функции регистратора активны так как это описано ниже.

CAM - 001 MON - 04 > DVR \_\_\_ [ CAM / MON ]

На ЕКВ-500 есть отдельные кнопки для управления видео регистратором. Кнопки соответствую кнопкам на передней панели регистраторов EverFocus.

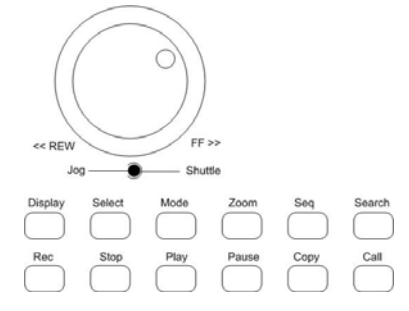

Помимо этих кнопок, кнопки как MENU или ENTER необходимы для других функций.

**ПРИМЕЧАНИЕ:** Для обзора страниц списка событий видео регистратора поверните (поворот ~20°). Поворот (ПАТЛА до конца может заблокировать просматриваемые страницы наг ~1 секунду.

**ПРИМЕЧАНИЕ:** Если на регистраторе активен пароль, пожалуйста, используйте кнопку **WR** + [цифра] для ввода.

Количество функций, зависит от модели видео регистратора и версии программного обеспечения.

Основные функции описаны ниже; для дополнительной информации, пожалуйста, смотрите руководство пользователя виде регистратора.

Имейте в виду что это описание затрагивает далеко не все функции видео регистраторов EverFocus.

| Функция                                        | Кнопки/Операция                                                                                                    |  |
|------------------------------------------------|----------------------------------------------------------------------------------------------------|--|
|                                                |                                                                                                    |  |
| Меню настройки регистратора                    | MENU                                                                                                    |  |
| Полный экран                                   | <b>DVR</b> + [номер]                                                                                                    |  |
| Электронный зум                                | <b>200</b> МВКЛ. / ВЫКЛ. (в полноэкранном режиме)                                                                                         |  |
| Мультиэкран                                    | МОДЕ переключает доступные мультиэкраны                                                                                                   |  |
| Запись                                         | <b>REС</b> ручное включение записи                                                                                                    |  |
| Воспроизведение                                | РЕДУ начало воспроизведение без поиска                                                                                                    |  |
| Поиск записи                                   | SEARCH открывает меню поиска                                                                                                    |  |
| Быстрое воспроизведение<br>вперед /назад       | <b>SNUTTLE</b> ВПРАВО (быстрая перемотка вперед) или <b>SNUTTLE</b><br>влево (быстро назад) в 7 шагов, в зависимости от скорости<br>шатла |  |
| Пауза воспроизведения                          | PAUSE остановка картинки                                                                                                    |  |
| Покадровое воспр. вперед /<br>назад            | <b>306</b> влево (назад) или вправо (вперед)                                                                                              |  |
| Остановка воспроизведения /<br>запись          | <b>STOP</b> , первое нажатие останавливает воспроизведение, второе нажатие останавливает запись                                           |  |
| Отображение статуса<br>основного монитора      | <b>DISPLAY</b> переключает отображение статуса                                                                                            |  |
| Последовательность                             | SEQ начинает автоматическое переключение                                                                                                  |  |
| Настройка матричного и<br>тревожного мониторов | <b>САЦ</b> входит в меню настройки для тревожного и матричного мониторов                                                                  |  |
| Настройка мультиэкрана                         | Нажмите <b>SELECT</b> для создания собственного мультиэкрана путем ввода номера камеры                                                    |  |
| Видео экспорт                                  | сору открывает меню копирования картинки                                                                                                  |  |
| Управление регистратором                       | SHIFT + DHONCTUR + +                                                                                                    |  |

# 7.6 РАБОТА / НАСТРОЙКА РТΖ

Работа со скоростными купольными камерами и приемниками телеметрии требует их настройки в меню ЕКВ 500. Должны быть совершены настройки в следующих меню:

MENU > COM PORT SETTING для настройки интерфейса и типа протокола

MENU > DEVICE SETTING > CAMERA SETTING для настройки скоростных купольных камер / приемников телеметрии

ЕКВ 500 оптимальна для управления скоростных купольных камер EverFocus серии EPTZ. Более того, возможна работа основных функций других поддерживаемых скоростных купольных камер.

Для управления камеры доступны следующие элементы работы:

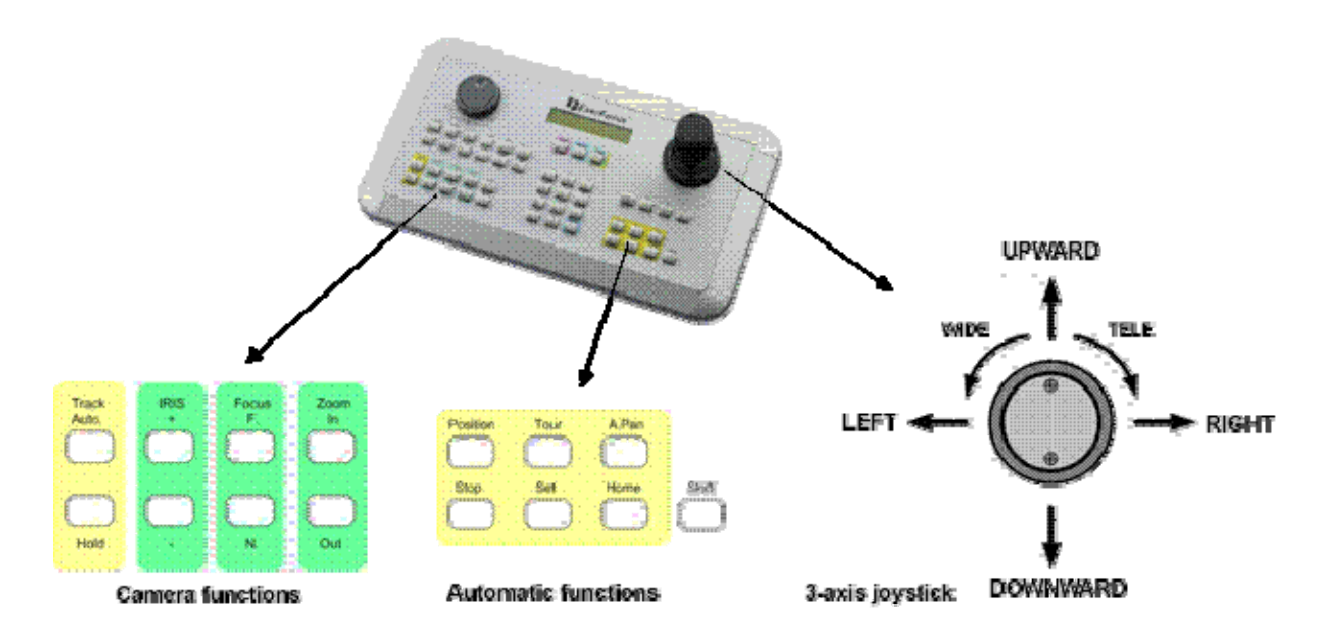

#### Описание основных кнопок:

| TRACK AUTO/HOLD: | зарезервирована для будущих приложений                                  |
|------------------|-------------------------------------------------------------------------|
| IRIS + // ∹      | ручное управление ирисом, + открывает ирис, - закрывает ирис            |
| FOCUS F. // N.:  | ручной фокус, F. TELE; N. WIDE                                          |
| ZOOM IN // OUT:  | Кнопки зума, та же функция что и поворот джойстика, IN = TELE, OUT      |
| =WIDE            |                                                                         |
| POSITION         | начинает и сохраняет позиции                                            |
| TOUR             | начинает и сохраняет предустановленные туры                             |
| A.PAN            | автоматическое панорамирование, начинает и сохраняет автоматическое     |
| панорамирование  |                                                                         |
| STOP             | кнопка завершения программирования                                      |
| SET              | кнопка переключения на уровень второй кнопки (в зависимости от функции) |
| HOME             | начинает и сохраняет исходную позицию                                   |
| Shift            | кнопка переключения на уровень второй кнопки (в зависимости от функции) |

# 7.6.1 Серия EverFocus EPTZ

Следующие функции становятся доступными после выбора камеры в режиме CAM-MON:

CAM:001 MON:001 [CAM/MON/DVR]

### Схема работы купола ЕРТΖ

| Функция                                   | Кнопки / операция                                                                      |
|-------------------------------------------|----------------------------------------------------------------------------------------|
| Открытие меню купола                      | МЕМU или САМ (удерживать) + МЕМU (если выбран Основной монитор)                        |
| Переключение функций<br>меню              | Джойстик+ +                                                                            |
| Изменений настроек меню                   | Джойстик 🔶 🛶                                                                           |
| Выход из меню купола                      | CLR (удерживать) + MENU или выбрать строку EXIT > ENTER                                |
| Наклон – Поворот                          | Джойстик ↓ ↑ < →                                                                       |
| Zoom TELE / WIDE                          | TELE: ZOOM IN или ДЖОЙСТИК поворот вправо<br>WIDE: ZOON OUT или ДЖОЙСТИК поворот влево |
| Фокус                                     | TELE: FOCUS F., ; WIDE: FOCUS N.                                                       |
| Ирис +/-                                  | Открыть ирис: IRIS 🛊 / закрыть ирис: IRIS 🔍                                            |
| Стартовая позиция<br>(предустановленная)  | Homep + POSITION / POSITION + HOMEP > ENTER                                            |
| Сохранение позиции<br>(предустановленная) | SHIFT (удерживать) + POSITION > номер > ENTER                                          |
| Параметры                                 | SET (удерживать) + POSITION                                                            |
| Удалить                                   | CLR (удерживать) + POSITION                                                            |
| Режим тура 1 (в один<br>конец)            | TOUR > HOMEP > ENTER                                                                   |
| Режим тура 2 (в оба конца)                | SHIFT (удерживать) + TOUR > номер > ENTER                                              |
| Настройка тура                            | SET (удерживать) + TOUR                                                                |
| Начало авто<br>панорамирования            | A.PAN > CKOPOCTЬ 1 ≈ 239 > ENTER                                                       |
| 360° авто<br>панорамирование              | SHIFT (удерживать) + A.PAN > скорость 1 № 239 > ENTER                                  |
| Настройка авто<br>панорамирования         | SET (удерживать) + A.PAN, ENTER начало / окончание                                     |
| Начало исходной позиции                   | HOME                                                                                   |
| Настройка исходной<br>позиции             | SET (удерживать) + NOME, введите позицию и время                                       |
| Тревога                                   | 🕅 , введите тревожный контакт                                                          |
| Удалить тревогу                           | CLR (удерживать) + F1 > тревога 1~4 > ENTER                                            |
| Образец                                   | SET (удерживать) + TOUR (17~20)                                                        |
| Включение Тревожный<br>Выход              | рактиски в на превожного выхода                                                        |
| Удаление Тревожного<br>Выхода             | CLR (Удерживать) + F4, введите номер тревожного выхода                                 |

#### 7.6.1.1 Отображение ЕРТΖ на экране

Начало меню EPTZ:

("DVR" на дисплее):

Если выбран Основной монитор видео регистратора

САМ (удерживать) + МЕЛU Если не выбран Основной монитор: МЕЛU или САМ (удерживать) + МЕЛU

Переключение между настройками: Изменение настроек: Выход из меню:

Джойстик ↓ ↑ Джойстик ← → Строка меню EXIT > ENTER или CAM + ENTER или CLR (удерживать) + MENU ENTER или CAM + ENTER или CAM + ENTER

Подтверждение

### 7.6.1.2 Позиции (предустановки)

#### Сохранение предустановок

**SHIFT** (удерживать) + **POSITION** > ввод номера предустановки > **ENTER** 

Определение параметров предустановки

**SET** (удерживать) + **POSITION** > ввод номера предустановки > **ENTER** 

Введите время продолжительности тура от 1~239 секунд

### > ENTER

Скорость тура от 1 ~ 239 секунд

### > Enter

Ввод имени предустановки (до 20 символов)

Джойстик + для смены символов Enter для перехода к следующему символу Clr для удаления символа

#### Удаление предустановки

**CLR**(удерживать) + **POSITION** > ввод номер предустановки > **ENTER** 

Camera:001 Save to
Position:\_\_\_[1-192]

Set Camera:001 Position:\_\_\_[1-192]

Set Position:001 Dwell:\_\_\_[1-239]

Set Position:001 Speed:\_\_\_[1-239]

Title for position

V

Camera:001
Del Position:\_\_\_\_

Начало предустановки

**POSITION** > ввод номера предустановки > ENTER

Camera:001 go to Position: [1-192]

### 7.6.1.3 Исходная позиция

Исходная позиция это позиция, к которой камера возвращается после выполнения последней операции.

SET (удерживать) + HOME

> введите время покоя 1 ~ 999 минут

> Enter

Используйте джойстик для перехода к необходимой позиции

> enter

Используйте джойстик ♦ **↑** для активации функции НОМЕ.

### 7.6.1.4 Автоматическое панорамирование

#### Определение окончания / остановки:

SET (удерживать) + A.PAN Используйте джойстик для перехода к позиции A, Введите время в секундах (1 ~ 239) > ENTER

Используйте джойстик для перехода к позиции В, Введите время в секундах (1 ~ 239) > ENTER

Активация А-В авто панорамирования A.PAN > введите скорость 1 20 239 > ENTER

Активация 360° авто панорамирования Одновременное панорамрование 360° также возможно.

SHIFT (удерживать) + А.РАМ > введите скорость панорамирования 1∞ 239 > ENTER Back to home if no action for <u>Minute</u>

Move to home position [ENT] to confirm

Auto Back Enabled [↑↓] to toggle

Position Left
Dwell:\_\_\_[1-127]

Position Right Dwell:\_\_\_[1-127]

Speed:\_\_\_[1-239] [ENT] to start.

Speed:\_\_\_[1-239] [ENT] to start.

#### 7.6.1.5 Предустановленные туры

Серия ЕРТZ поддерживает программирования до 16 туров. Для таких туров, доступно 2 режима работа: 1) Режим 1 (В одну сторону): после прохождения всех запрограммированных путей, тур начинается заново с первого движения. Пример: 1-2-3-4-5-6 > 1-2-3-4-5-6 > 1-2-3-4-5-.... 2) Режим 2 (в обе стороны) > после прохождения всех запрограммированных путей, скоростная купольная камера возвращается в обратном порядке. Например: 1-2-3-4-5-6 > 5-4-3-2-1 > 2-3-4-5-6 > 5-....

Программирование тура SET (удерживать) + TOUR > введите номер тура 1 % 16 > ENTER

Set Camera:001 Tour:\_\_[0,1-20]

Введите предустановки в правильном порядке (макс. 16).

Нажмите ENTER чтобы сохранить и добавить новый тур. Нажмите STOP чтобы завершить программирование. Add Position#01:\_\_\_\_ [ENT / STOP]

Tour:001 Pos#01:001< [ENT] to save

Run Tour:\_\_[ 0,1-20]

Активация предустановочного тура в режиме1 (В одну сторону) Camera:001

**TOUR** > [введите номер тура  $(1 \sim 16)$ ] > ENTER

Активация предустановочного тура в режиме2 (в обе стороны) Саmera:001 SHIFT (удерживать) + TOUR > [введите номер тура (1~16)] > ENTER

ПРИМЕЧАНИЕ: Образец [введите номер тура (0, 17~20)]

### 7.6.1.6 Настройки контакта тревоги

Эта функция позволяет привязать тревожный контакт купола ЕРТZ к определенному предустановочному туру.

Тревога / предустановка / тур

7.6.1.7 Включение Тревожного Выхода:

[1 - 8] ON > F4 OFF > CLR+F4

### 7.6.2 Работа с протоколами EverFocus ED 2200/2250, Samsung El. SCC-641/643/6405

Необходимый тип протокола в "НАСТРОЙКАХ СОМ ПОРТА": A-TYPE / SAMSUNG

### 7.6.2.1 Отображение на экране

Вход в меню:

Если выбран основной монитор видео регистратора (на экране горит "DVR"): САМ (удерживать) + МЕЛО Если основной монитора не выбран: МЕЛО ог САМ (hold) + МЕЛО ДЖОЙСТИК ← → СLR (удерживать) + МЕЛО

Переключение между настройками: Изменение настроек: Выход из меню:

7.6.2.2 Предустановки

Параметры предустановки настраиваются в меню купола. Пожалуйста, смотрите руководство пользователя вашей камеры.

Сохранение предустановки

SHIFT (удерживать) + POSITION > введите номер предустановки > ENTER

Удаление предустановки

**CLR** (удерживать) + **POSITION** > введите номер предустановки > **ENTER** 

Начало предустановки

**POSITION** > введите номер предустановки > ENTER

Camera:001 Save to Position: [1-128]

Camera:001
Del Position:\_\_

Camera:001 go to Position: [1-128]

### 7.6.2.3 Исходная позиция

Исходная позиция это позиция, к которой камера возвращается после выполнения последней операции.

Определите исходную позицию, используя изображение камеры на экране. Для более подробной информации, пожалуйста, смотрите инструкцию пользователя вашей камеры.

Переход в исходную позицию осуществляется путем старта запрограммированной позиции. Кнопка **HOME** не активна для этого протокола.

### 7.6.2.4 Автоматического панорамирования

#### Определение остановки

Определите завершение с обеих сторон и скорость авто панорамирования на экране скоростной купольной камеры. Для подробной информации, пожалуйста, смотрите инструкцию по применению вашей камеры.

Начало авто панорамирования А-В A.PAN

### 7.6.2.5 Предустановочный тур / Образец

Установите движение по образцу (последовательные передвижения по 30 секунд каждый) на экране с изображением картинки камеры. Для подробной информации, пожалуйста, смотрите инструкцию по применению вашей камеры.

Активация движения по образцу

**TOUR** > введите номер движения по образцу 1~3 > ENTER

Активация предустановочного тура

Tour > 0 > enter

### 7.6.3 Работа с устройствами протоколов Pelco-D / -P

Необходимый тип протокола в "НАСТРОЙКАХ СОМ ПОРТА": Pelco-D / Pelco-P (согласно купола / приемника)

Используемый протокол основан и протестирован на серии Spectra IIITM полу дуплекс RS-485.

ВНИМАНИЕ: Некоторые куполы и приемники с протоколом Pelco-D / -Р требуют адрес -1 относительно клавиатуры, то есть адрес присвоенный куполу / приемнику в меню ЕКВ 500 должен быть на 1 меньше адреса купола / приемника присвоенного в собственном меню!

### 7.6.3.1 Отображение на экране

| Вход в меню:                             | Menu                                         |
|------------------------------------------|----------------------------------------------|
|                                          | или SHIFT > PRESET > 95 > ENTER              |
| Переключение между настройками:          | Джойстик↓↑                                   |
| Изменение настроек:                      | IRIS +                                       |
| Выход из меню:                           | стока EXIT в меню OSD, 🏽 🧗 для подтверждения |
| Для выхода из некоторых субменю использу | иется кнопка IRIS -                          |

Camera:001 Run Tour:\_\_[0,1-20]

### 7.6.3.2 Предустановки

Сохранение предустановок

SHIFT (удерживать) + POSITION > введите номер предустановки > ENTER

Удаление предустановки

CLR (удерживать) + POSITION > введите номер предустановки > ENTER

Начало предустановки

POSITION > введите номер предустановки > ENTER

#### 7.6.3.3 Автоматическое панорамирование

Определение остановки

Определите завершение с обеих сторон и скорость авто панорамирования на экране скоростной купольной камеры. Для подробной информации, пожалуйста, смотрите инструкцию по применению вашей камеры.

Начало авто панорамирования А-В A.PAN > введите скорость панорамирования 1 ~ 239 > ENTER

Speed: [1-239] [ENT] to start.

**ВНИМАНИЕ:** В некоторых куполах работающие с Pelco-D Авто панорамирование начинается с другой команды:

POSITION > 99 > ENTER

### 7.6.3.4 Frame Scan (Сканирование)

Frame scan (Сканирование) это улучшенный режим автоматического панорамирования. Панорамирование останавливается в определенном положении на определенное время. Настройки этой функции производятся вручную в OSD скоростной купольной камеры. Некоторые купольные камеры работающие с протоколом Pelco-D эта команда начинает установленный тур.

Havate ckanupobanue POSITION > 98 > ENTER Camera:001 Save to Position: [1-99]

Camera:001 Del Position:\_\_\_

Camera:001 go to
Position:\_\_\_[1-192]

### 7.6.3.5 Движение по образцу

Настройте движение по образцу, которое также может содержать в себе установленный тур. Для подробной информации, смотрите руководство по эксплуатации вашей камеры.

#### Активация движения по образцу

Camera:001 Run Tour:\_\_[0,1-20]

**TOUR** > введите номер движение по образцу > ENTER

ВНИМАНИЕ В некоторых куполах работающие с Pelco-D Авто панорамирование начинается с другой команды:

POSITION > 98 > ENTER

### 7.6.4 Работа с устройствами поддерживающие протокол LG

Для корпусных камер с протоколом LG RS-485 и автофокусом EKB-500поддерживает следующие функции:

| Зум +/-                     | > 200N IN / > 200N OUT или поверните Джойстик влево / вправо |
|-----------------------------|--------------------------------------------------------------|
| Фокус                       | > FOCUS N. / > FOCUS F.                                      |
| Вкл./Выкл. OSD -меню        | > menu                                                       |
| Передвижение по OSD - мені  | No ≥ ZOOM IN / > ZOOM OUT // FOCUS N. / > FOCUS F.           |
| Вкл. ИК - Фильтра (режим дн | 19) > POSITION > 88 > ENTER                                  |
| Выкл. ИК - Фильтра (режим н | ночи) > Position > 89 > Enter                                |
| Авто ИК - Фильтр            | > position > 90 > enter                                      |

Настройка ID камеры (адрес RS-485) > F1 > [NOMED] > ENTER

Set Camera New Addr: \_\_\_[0-255]

### 7.6.5 Работа с устройствами, поддерживающими протокол Panasonic

Для камер с протоколом Panasonic RS-485, EKB-500 поддерживает следующие функции. Возможны ограничения по специальным функциям камеры.

Для использования специальных кнопок как F1 ~ F4 пожалуйста, сравните с инструкцией пользователя скоростной купольной камеры.

Фиксированные значения для настройки соединения: Wait time (время ожидания): OFF Delay time (время задержки): OFF Interface (интерфейс): не четкий, 8 бит, 1 стоповый бит Alarm data (данные тревоги): POLLING

# 8 СПЕЦИФИКАЦИИ

Кнопки 48 Джойстик 3-оси 2 строки с 20 символами каждая Дисплей RS-485 2 независимых RS-485 порта с 2 RJ-45 разъемами каждый RS-232 1 x RS-232, разъем Sub-D9 RS-485 протоколы EverFocus, ED2200/2250, Samsung Electr., Pelco-D, Pelco-P LG, Panasonic Источник питания 12 VDC +-10%, через блок питания 110/230 VAC Мощность consumption 10 W макс. Температура работы 0°C ~ 40°C 360 (W) x 110 (H) x 200 (D) mm Размеры Bec 1,5 Kg

# 9 ПРИЛОЖЕНИЕ А: ЗАВОДСКИЕ НАСТРОЙКИ

### Настройки ПОРТА:

Порт 1: 9600 бод, EverFocus Порт 2: 9600 бод, EverFocus

### НАСТРОКИ ПОРТА / ВИДЕО РЕГИСТРАТОР

DVR1: 16Ch., порт 1 адрес 1 DVR2: 16Ch., порт 1 адрес 2 DVR3: 16Ch., порт 1 адрес 3 DVR4: 16Ch., порт 1 адрес 4 DVR5: 16Ch., порт 1 адрес 5 DVR6: 16Ch., порт 1 адрес 6

### НАСТРОКИ УСТОЙСТВА / МОНИТОР

Мон1: подключенный к DVR1, OCHOBHOЙ монитор Мон2: подключенный к DVR1, TPEBOЖНЫЙ монитор Мон3: подключенный к DVR1, Матрица 1 Мон4: подключенный к DVR1, Матрица 2 (М2) Мон5: подключенный к DVR1, Матрица 3 (М3) Мон6: подключенный к DVR1, Матрица 4 (М4) Мон7: подключенный к DVR2, OCHOBHOЙ монитор Мон8: подключенный к DVR2, TPEBOЖНЫЙ монитор Мон9: подключенный к DVR2, Матрица 1 Мон10: подключенный к DVR2, Матрица 2 (М2) Мон11: подключенный к DVR2, Матрица 3 (М3) Мон12: подключенный к DVR2, Матрица 4 (М4)

### НАСТРОЙКИ УСТРОЙСТВА / КАМЕРА

Кам1: подключенный к DVR1, вход1, PTZ-ID: 1, Порт 1 Кам2: подключенный к DVR1, вход2, PTZ-ID: OFF Кам3: подключенный к DVR1, вход3, PTZ-ID: OFF

Кам16 подключенный к DVR1, вход16, PTZ-ID: OFF

Кам17: подключенный к DVR2, вход1, PTZ-ID: OFF ...... Кам32: подключенный к DVR2, вход16, PTZ-ID: OFF Кам33: подключенный к DVR3, вход1, PTZ-ID: OFF

.....

Кам48: подключенный к DVR3, вход16, PTZ-ID: OFF

Кам49: подключенный к DVR4, вход1, PTZ-ID: OFF

Кам64: подключенный к DVR4, вход16, PTZ-ID: OFF

Кам65: подключенный к DVR5, вход1, PTZ-ID: OFF

Кам80: подключенный к DVR5, вход16, PTZ-ID: OFF Кам81: подключенный к DVR6, вход1, PTZ-ID: OFF

.....

Кам96: connected to DVR6, вход16, PTZ-ID: OFF

**ПАРОЛИ:** отключены **БУЗЗЕР:** Включен

# EverFocus Electronics Corp.

#### Headquarter Office

12F, No.79 Sec.1 Shin-Tai Wu Road, Hsi-Chi, Taipei, Taiwan Tel: +886-2-26982334 Fax: +886-2-26982380

#### **European Office**

Albert-Einstein-Strasse 1, D-46446 Emmerich, Germany Tel: +49-2822-9394-0 Fax: +49-2822-939495

#### **USA California Office**

1801 Highland Ave. Unit A Duarte, CA 91010 ,U.S.A Tel: +1-626-844-8888 Fax: +1-626-844-8838

#### **Beijing office**

Room 609, Technology Trade Building. Shangdi Information Industry Base, Haidian District, Beijing China Tel: +86-10-62971096 Fax: +86-10-62971423

#### Japan Office

1809 WBG Marive East 18F, 2-6 Nakase, Mihama-ku, Chiba city 261-7118, Japan Tel: +81-43-212-8188 Fax: +81-43-297-0081

#### **USA New York Office**

415 Oser Ave Unit S Hauppauge, NY 11788 Sales: +1-631-436-5070 Fax: +1-631-436-5027

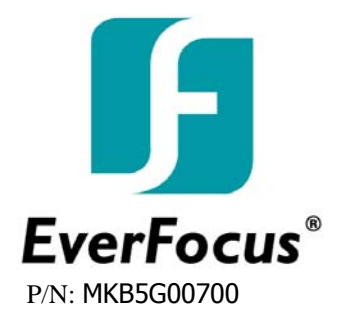